INSTRUCTIVO PARA RECUPERAR LA CLAVE EN BANCA ELECTRÓNICA PARA EMPRESAS

¿CÓMO HACER?

## Ingresá a "Recuperar clave"

2

1

Completá con el CUIT de la empresa, CUIT propio y el usuario que venias utilizando

| HANGA FLFL INGNIGA PARA PAPAPAPA                                                                                                    |
|----------------------------------------------------------------------------------------------------|
| Rehabilitación de Usuario         Cutt de la empresa         Cutt de la empresa         Cutt de la empresa         Ingrese su Usuario         Ingrese su Usuario |

Colocá una nueva clave siguiendo las recomendaciones de seguridad y generá el token para validar la operación. Ingresá el código captcha que aparece en pantalla para continuar.

| BMV Banco Masventas                                                                                                    |                                                                                                    |
|----------------------------------------------------------------------------------------------------|----------------------------------------------------------------------------------------------------|
| BANCA ELECTRÓNICA PARA EMPRESAS                                                                                                    |                                                                                                    |
| Rehabilitación de Usuario                                                                                                    |                                                                                                    |
|                                                                                                    | <ul> <li>Bit resultor, por cuestiones de segundad la clave a ingresar NO debe<br/>componerse de:</li> <li>Una secuencia de números asociados a un cato personal público.</li> <li>Serie de caracterés o números iguales ni consecutivos.</li> <li>Fechas de significación histórica.</li> </ul> |
| Segundo Factor de Auten<br>Ingrese a la aplicación Link Token Empresas en su celular y genete un nuevo código<br>seleccionando la opción "Token"<br>Recueide que el mismo tene un tempo de validez. Pasado ese límite, deberá generar un<br>token nuevo.<br>Ingrese el Token generado en su celular:: | ticación<br>EJEMPLO DE SOLICITUD DE TOKEN<br>Ingrese el token generado                                                                                                    |
| Ingrese et texto:                                                                                                    | genbe                                                                                                    |

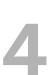

3

Recibirás un correo electrónico con un código de activación en el cuerpo del mensaje.

| BMV Banco Masventas                                                                                                    |                                                        |
|----------------------------------------------------------------------------------------------------|--------------------------------------------------------|
| BANCA ELECTRÓNICA PARA EMPRESAS                                                                                                    |                                                        |
| Rehabilitación de Usuario                                                                                                    |                                                        |
| El processo de rehabilitación fue generado con duito.<br>Recibirá un Código de Activación, en su dirección de email registrada, que deberá utilizar en su pro<br>Contenar                                                                                    | xximo ingreso al sistema.                              |
| Seguridad en operaciones por Home Banking / Banca para Empresas.                                                                                                    |                                                        |
| Recuerde que esta Entidad no envia correos electrónicos (email) ni realiza liamados telefónicos para solicitar cambio o confir<br>nombre de usuario, clave de acceso). Red Link S.A. en ningún caso se comunicará con Uid. requinéndole este tipo de informu | mación de datos personales (número de cuenta,<br>ación |
|                                                                                                    | 1 694 18                                               |
|                                                                                                    | CertiSur and                                           |

## Volvé a la página principal de Banca Electrónica, ingresá usuario , CUIT y clave generada.

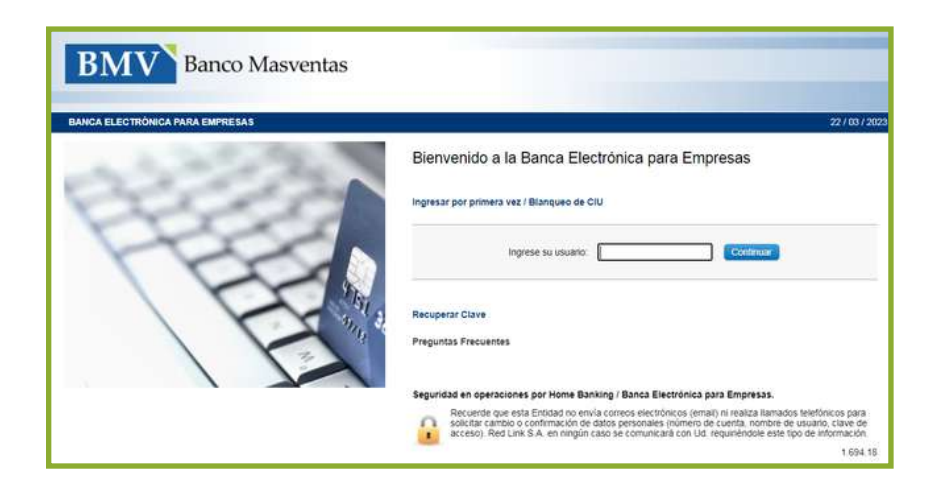

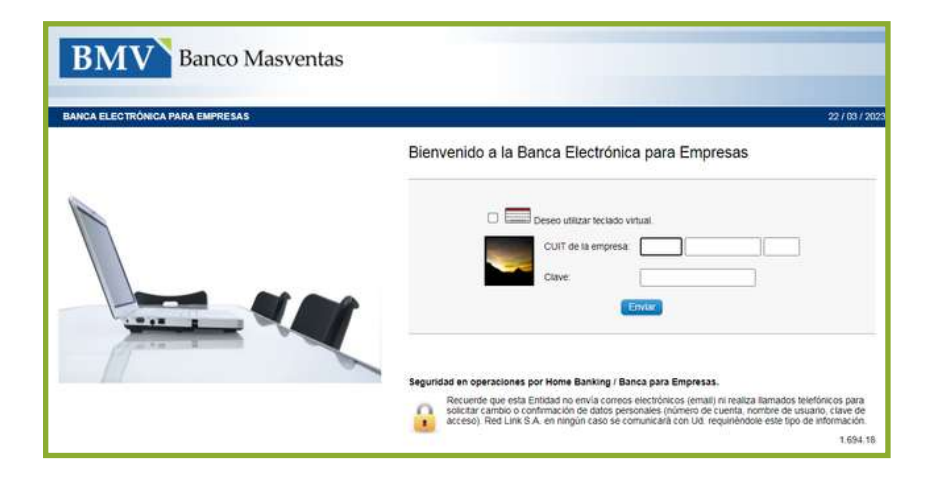

Por último y por única vez, colocá el código de activación que recibiste en el correo para confirmar la operación.

| BANCA ELECTRONICA PARA E | nco Masventas                                                                                                    | 22 / 03 / 202                                                                                                    |
|--------------------------|----------------------------------------------------------------------------------------------------|----------------------------------------------------------------------------------------------------|
|                          | Rehabilitación de Usuado                                                                                                    |                                                                                                    |
| 6                        | Por favor, ingrese el Código de Rehabilitación que ha recibido y luego seleccione el boton<br>Continuar.<br>Código de Rehabilitación:                                                                                                    | presas                                                                                                    |
|                          |                                                                                                    | 7677805                                                                                                    |
|                          | Seguridad en operaciones por Home Banking / Banca para Em<br>Recueros qué esta Eristad no envía comera electrónicos<br>sociciar camoro o continuación de datos perionales roam<br>accisio, Red Link S.A. en ringún caso se comunicará co | pressa.<br>erro de cuerta, nombre de usuano, cave de<br>Lida reguliéncia este topo de información.<br>Lida reguliéncia este topo de información.<br>C.694.18 |

6